## Зачисление средств на счет сертификата

Шаг 1. Перейти в раздел Дети в верхней части личного кабинета (кнопка серого цвета).

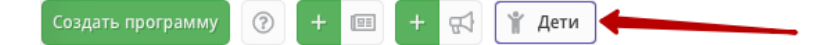

Шаг 2. Найти ребенка, которому нужно зачислить выдать средства на счет сертификата, открыть карточку ребёнка кликнув дважды по строке с его данными.

Если у ребенка уже есть сертификат, в его карточке будет доступна кнопка **Сертификат – (номер)**, нужно нажать на нее, чтобы перейти в карточку сертификата. Если сертификат еще не выдан, то вы увидите кнопку **«Выдать сертификат»**.

| Редактирование записи               |                            | _ Z × .   | Редактирование записи             |                                                                                                    |                     |  |  |
|-------------------------------------|----------------------------|-----------|-----------------------------------|----------------------------------------------------------------------------------------------------|---------------------|--|--|
| Основные Заявки                     |                            |           | Основные Заявки                   |                                                                                                    |                     |  |  |
| Фамилия:                            | Имя *:                     |           | Фамилия:                          | Имя *:                                                                                                    |                     |  |  |
| Отчество:                           |                            |           | Отчество:                         |                                                                                                    |                     |  |  |
|                                     |                            |           | Дата рождения *:                  | Non *:                                                                                                    |                     |  |  |
| Дата рождения *:                    | Пол *:                     |           | 30.10.2015                        | Мужской                                                                                                    | $\bigtriangledown$  |  |  |
| 04.01.2012                          | 🗰 женский                  | ▽         | Родитель, законный представитель: |                                                                                                    |                     |  |  |
| Сер                                 | гификат - 27_0794392_15125 |           | Подтверждение                     |                                                                                                    | ♥                   |  |  |
| Родитель, законный представитель *: |                            |           | iD: Den evening i                 | Course in a second second second second second second second second second second second second second second s |                     |  |  |
|                                     | Ленинский ГО               |           | Муниципальное бюдже               | тное учреждение дополні                                                                                         |                     |  |  |
| Подтверждение                       |                            |           | Учреждение:                       |                                                                                                    |                     |  |  |
| iD: Пользователь:                   | Email:                     |           | мбу до                            |                                                                                                    |                     |  |  |
| 1 Админ                             | admin@dop50.ru             |           | Телефон:                          |                                                                                                    |                     |  |  |
| 🗅 Редактировать СНИЛС               | 🗸 Сохранить                | 🗙 Закрыть | 1. Реактировать СНИЛС Вылать      | PETIMAUKAT                                                                                                    | Corpanerts X Sarche |  |  |

Шаг 3. Перейти в карточку сертификата или нажать Выдать сертификат. Откроется карточка сертификата. Необходимо скачать, распечатать и оформить с представителем ребенка Заявление на номинал. Далее в поле Тип сертификата выбрать и установить Сертификат финансирования, убедиться, что в поле «Категория» указано Все дети от 5 до 18 лет и нажать Сохранить.

|                                                            |                              |           | - 2 ~                 |                                           |                                     |                         |                           |            |           |  |
|------------------------------------------------------------|------------------------------|-----------|-----------------------|-------------------------------------------|-------------------------------------|-------------------------|---------------------------|------------|-----------|--|
| Основные данные 📱                                          | Договоры об образовании      |           |                       | ce                                        | ртификат _                          | . / ×                   |                           |            |           |  |
| Сертификат                                                 |                              |           | Основные данные 岸     | Основные данные 🖹 Договоры об образовании |                                     |                         | Decement of allow         |            |           |  |
| Сертификат учета                                           |                              |           | Сертификат            | – Сертификат                              |                                     |                         | Сортификат                |            |           |  |
| Ауниципалитет:                                             | anurer: N0: Tun centuduwata- |           |                       |                                           |                                     | Сертификат              |                           |            |           |  |
| го                                                         |                              |           | Сертификат учета      | Сертификат учета                          |                                     |                         |                           |            |           |  |
|                                                            |                              |           | Сертификат не подтвер | Сертификат не подтвержден                 |                                     |                         | Сертификат финансирования |            |           |  |
| Ребенок                                                    |                              |           | Сертификат учета      | Сертификат учета                          |                                     |                         | Kateropus *:              |            |           |  |
| милия:                                                     | Имя:                         | Отчество: | Сертификат финансиро  | ования                                    |                                     | все дети от 5 до 18 лет | r                         |            | ~         |  |
| нь пожления.                                               | снилс:                       |           | Ребенок               |                                           |                                     | Муниципалитет:          |                           | №:         |           |  |
| 4.01.2012                                                  | 2000-2000-00 200             |           |                       |                                           |                                     |                         |                           |            |           |  |
|                                                            |                              |           | Фамилия:              | Имя:                                      | Отчество:                           | Период действия:        |                           | 31 12 2020 |           |  |
| алить 🖪 Заявлени                                           | ия на номинал                | 🗸 Co      | хр                    |                                           |                                     |                         |                           | 511212020  |           |  |
|                                                            |                              |           | День рождения:        | снилс:                                    |                                     | номинал:                |                           | Рублей     |           |  |
|                                                            |                              |           | 04.01.2012            | XXX-XXX-XXX XX                            |                                     |                         |                           | .,         |           |  |
|                                                            |                              |           |                       |                                           |                                     | Ребенок                 |                           |            |           |  |
|                                                            |                              |           | 📅 Удалить 📑 Заявлени  | ия на номинал                             | ✓ Сохранить 🗙                       | Фамилия:                | Имя:                      | Отчество:  |           |  |
|                                                            |                              |           |                       |                                           |                                     |                         |                           |            |           |  |
|                                                            |                              |           |                       |                                           | День рождения:                      | снилс:                  |                           |            |           |  |
|                                                            |                              |           |                       | 04.01.2012                                | XXX-XXX-XXX                         | XX                      |                           |            |           |  |
|                                                            |                              |           |                       |                                           |                                     | Состояние счета         |                           |            |           |  |
|                                                            |                              |           |                       | Изначальный номинал:                      | Ізначальный номинал: Заблокировано: |                         |                           |            |           |  |
|                                                            |                              |           |                       |                                           |                                     |                         |                           | 0          |           |  |
| осле нажатия Сохранить на счет сертификата будут зачислены |                              |           |                       |                                           | Списано:                            |                         | Остаток:                  |            |           |  |
|                                                            |                              |           |                       |                                           | 0                                   |                         |                           |            |           |  |
| едства.                                                    |                              |           |                       |                                           |                                     |                         |                           |            |           |  |
|                                                            |                              |           |                       |                                           |                                     | Заявления на номинал    | 1                         | Coxp       | анить 🗙 З |  |

## Важно!

Система автоматически подставляет установленные муниципалитетом номинал и период действия сертификата, вам нужно выбрать только **Тип сертификата** и убедиться, что установлена нужная Категория. **Система не даст выдать сертификат ребенку, данные которого не подтверждены.**